## MS Teams – zabezpečená online schůzka

Tento postup vám pomůže vytvořit hodinu v MS Teams tak, abyste předešli účasti nezvaných hostů a trollingu, kdy se vám do místnosti připojí nepozvaný student bez vašeho vědomí a začne sdílet nevhodný obsah. Při sdílení linku na schůzku prosím vysvětlete studentům, že se do MS Teams musí přihlásit pomocí jejich osobního čísla ve tvaru <u>číslo osoby@cuni.cz</u> a následně pomocí přihlašovacích údajů do CAS. (V případě fakultních účtů lze využít i tuto variantu. V návodu dále používán účet cuni).

Při plánovaní zabezpečené schůzky v MS Teams postupujte následovně:

 Kliknete na položku Calendar / Kalendář (červená barva) a následně na tlačítko New Meeting / Nová schůzka (modrá barva). Vyplňte název, datum, čas konání a přidejte alespoň jednoho účastníka, např. sekretářku/tajemníci (žlutá barva). Pokud se jedná o pravidelnou hodinu, zvolte jednu z možností v rozbalovací nabídce (zelená barva). Následně kliknete na tlačítko Save / Uložit.

|                        |                          |                     | Q Search            |                      |                        |                                            | (                   | ) – 🗆 ×               |
|------------------------|--------------------------|---------------------|---------------------|----------------------|------------------------|--------------------------------------------|---------------------|-----------------------|
| L.<br>Activity         |                          | Calendar            |                     |                      |                        | ¢                                          | Ĵ∮ Meet now 🛛 🕂 М   | lew meeting 🛛 🗸       |
| E<br>Chat              | Today < > October 2020 ~ |                     |                     |                      |                        | $\boxplus$ Week $\checkmark$               |                     |                       |
| Teams                  |                          | <b>11</b><br>Sunday | <b>12</b><br>Monday | <b>13</b><br>Tuesday | <b>14</b><br>Wednesday | <b>15</b><br>Thursday                      | <b>16</b><br>Friday | <b>17</b><br>Saturday |
| ssignments             | 11 AM                    |                     |                     |                      |                        |                                            |                     |                       |
| <b>III</b><br>Calendar |                          |                     |                     |                      |                        |                                            |                     |                       |
| Calls                  | 12 PM                    |                     |                     |                      |                        |                                            |                     |                       |
| Files                  | 1 PM                     |                     |                     |                      |                        |                                            |                     |                       |
|                        | 2 PM                     |                     |                     |                      |                        |                                            |                     |                       |
|                        | 3 PM                     |                     |                     |                      |                        | Stretnutie so<br>sprievodcami - Kruh<br>16 |                     |                       |
| Apps                   | 4 PM                     |                     |                     |                      |                        | Andrej Farkaš<br>몸 Ø                       |                     |                       |

| $\langle \rangle$ |      |                             | Q Search                            |                                                                          |                                |            |         |      | - 😭      | <b>9</b> – 1 |
|-------------------|------|-----------------------------|-------------------------------------|--------------------------------------------------------------------------|--------------------------------|------------|---------|------|----------|--------------|
| L.<br>Activity    |      | New meeting Details         | Scheduling Assistan                 | t                                                                        |                                |            |         | Save | Save Clo | Save Clos    |
| <b>E</b><br>Chat  | Time | zone: (UTC+01:00) Belgrade, | Bratislava, Budapest, Lj            | jubljana, Prague 🗸                                                       |                                |            |         |      |          |              |
| Teams             | Ø    | Add title                   |                                     |                                                                          |                                |            |         |      |          |              |
|                   | ot.  | Add required attendees      |                                     |                                                                          |                                | + Optional |         |      |          |              |
|                   | Ē    | Oct 17, 2020                | 12:00 PM ${\scriptstyle\checkmark}$ | Oct 17, 2020                                                             | 12:30 PM ${\scriptstyle \sim}$ | 30m 🔵      | All day |      |          |              |
| L                 | S    | Does not repeat 🛛 🗸         |                                     |                                                                          |                                |            |         |      | ·        | ·            |
| Calls             | Ē    | Add channel                 |                                     |                                                                          |                                |            |         |      |          |              |
| les               | 0    | Add location                |                                     |                                                                          |                                |            |         |      |          |              |
| ·                 | Ē    | B <i>I</i> ⊻ ⊱ ∀            | ' <u>A</u> 🗚 Paragr                 | $aph \lor \underline{T}_x   \langle \underline{=} \rangle \underline{=}$ | ≣ i≣ ∣ ,,                      | © •••      |         |      |          |              |
|                   |      | Type details for this new m | neeting                             |                                                                          |                                |            |         |      |          |              |
|                   |      |                             |                                     |                                                                          |                                |            |         |      |          |              |
| ipps              |      |                             |                                     |                                                                          |                                |            |         |      |          |              |
| ?<br>Help         |      |                             |                                     |                                                                          |                                |            |         |      |          |              |

2. Vytvořenou schůzku naleznete ve vašem MS Teams kalendáři. Když znovu kliknete na ikonu Calendar / Kalendář a na svoji vytvořenou schůzku, otevře se vám možnost dále upravovat schůzku. Kliknete na ikonu tři tečky (červená barva) a vyberete možnost Meeting options / Možnosti schůzky (zelená barva). Budete přesměrováni na webovou stránku s rozšířenými možnostmi.

| < >          |     |                          | Q Search                                                          | 💽 – 🗆 ×                     |
|--------------|-----|--------------------------|-------------------------------------------------------------------|-----------------------------|
| <br>Activity |     | Test schôdzky Chat File  | Details Scheduling Assistant Meeting notes Whiteboard             | Join Close                  |
| Chat         | × c | ancel meeting Time zone: | (UTC+01:00) Belgrade, Bratislava, Budapest, Ljubljana, Prague 🗸 😶 | Tracking                    |
| Teams        | Ø   | Test schôdzky            | Meeting options                                                   | Andrej Farkaš<br>Organizer  |
| Assignments  | 0¢  | 💽 Tatiana Ďuricová 🛛     | + Optional                                                        | Tatiana Ďuricová<br>Unknown |

V první možnosti *Who can bypass the lobby / Kdo může obejít předsálí?* zvolte **People in my oranization / Lidé v naší organizaci.** Do Vaší schůzky se bez Vašeho povolení dostanou pouze studenti přihlášení prostřednictvím účtu cuni ve tvaru <u>číslo osoby@cuni.cz</u> a dále pomocí přístupových údajů do CASu.

Možnost *Always let caller bypass the lobby / Vždy povolit volajícím přeskočit předsálí* ponechte v nastavení **Ne.** 

V možnosti *Who can present / Kdo může prezentovat?* zvolte **Only me / Jenom já.** Při tomto nastavení můžete sdílet obrazovku pouze vy. V případě, že mají obrazovku sdílet také studenti, jako organizátor schůzky můžete práva přidělit /odebrat, a to i dodatečně všem účastníkům v průběhu schůzky kliknutím pravým tlačítkem myši na daného účastníka. Pro uložení nastavených změn klikněte na tlačítko **Save / Uložit.** 

| <b>L</b>                                                  |                                         |
|-----------------------------------------------------------|-----------------------------------------|
| Test schôdzky                                             |                                         |
| 芭 October 17, 2020, 12:30 PM - 1:00 PM<br>은 Andrej Farkaš |                                         |
| Meeting options                                           |                                         |
| Who can bypass the lobby?                                 | People in my organization $$            |
| Always let callers bypass the lobby                       | No 🔘                                    |
| Announce when callers join or leave                       | Yes 🚺                                   |
| Who can present?                                          | People in my organization $\qquad \lor$ |
| Allow attendees to unmute                                 | Yes 💽                                   |
|                                                           | Save                                    |

3. Nyní máte připravenou místnost na online výuku a studenti se do ní mohou přihlašovat pomocí odkazu, který si zkopírujete po otevření detailu schůzky v kalendáři kliknutím pravým tlačítkem myši na text (červená barva) a možností **copy link / kopírovat odkaz**.

| Ø  | Test schôdzky                                                                                                    |
|----|----------------------------------------------------------------------------------------------------|
| ţ, | Tatiana Ďuricová × + Optional                                                                                                    |
| ÷  | Oct 17, 202012:30 PM $\checkmark$ Oct 17, 20201:00 PM $\checkmark$ 30mAll day                                                                                                    |
|    | Suggested: No suggestions available.                                                                                                    |
| Ç  | Does not repeat V                                                                                                    |
| 0  | Add location                                                                                                    |
| Ξ  | $\mathbf{B}  \underline{I}  \underline{\cup}  \underline{S} \mid \forall \underline{A}  A  Paragraph \lor  \underline{I}_{x} \mid \langle \Xi \rightarrow \Xi  \Xi  \Xi \mid 2, 2 2 $ |
|    | Join Microsoft Teams Meeting       Copy Link         Learn more about Teams   Meeting options       Open Link         Join with a video conferencing device       0pen Link         475631015@t.plcm.vc VTC Conference ID: 1296575147                                                                                                    |

4. Student se po kliknutí na odkaz dostane do tzv. Lobby / Předsálí. Přihlášení studenti se Vám zobrazí po kliknutí na ikonu lidí Show participants / Zobrazit účastníky (červená barva). V případě, že se někdo připojí bez přihlášení pomocí účtu cuni ve tvaru osobní číslo@cuni.cz a hesla CAS, dostanete upozornění prostřednictvím ikony účastníků (oranžová barva). V panelu účastníků následně uvidíte osobu, které můžete povolit nebo odmítnout vstup na přednášku (modrá barva).

Správně přihlášené studenty v desktopové nebo mobilní aplikaci nemusíte potvrzovat. Stane se tak automaticky, a sice na základě jejich přihlášení pomocí účtu cuni ve tvaru <u>osobní číslo@cuni.cz</u> a hesla CAS. Takto můžete předejít nežádoucím projevům ze strany účastníků, tj. pokud by chtěl někdo ze studentů průběh hodiny narušit, bude lehce identifikován na základě svého jména a osobního čísla.

|                   | - 🗆 ×                                    |
|-------------------|------------------------------------------|
| :8 E 😷 •          | ••• 💋 🧖 🥌 Leave                          |
| Show participants |                                          |
| en (†             | 🖍 🏂 🝙 🥌 Leave 🗸                          |
|                   | Participants $\cdots$ $	imes$            |
|                   | Type a name ල                            |
|                   | <ul> <li>Waiting in lobby (1)</li> </ul> |
|                   | Človek bez loginu v SISe V X             |
|                   | <ul> <li>In this meeting (1)</li> </ul>  |
|                   | Andrej Farkaš 🖉<br>Organizer             |
|                   | • Others invited (1)                     |
|                   | No response                              |